8

1

## NOTE :

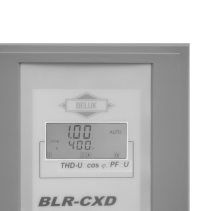

## Installation:

During installation, all valid standards and safety instructions have to be kept!

1) Compare voltage and current ratings of BLR-CXD with data of mains and installation.

2) Mount the relay in the control panel with the 2 mounting clips.

3) Connect protection earth to PE connection of metal case.

4) Connect BLR-CXD according to the connection diagram.

5) Remove short-link from CT.

#### Commissioning:

BLR-CXD is detecting not used control outputs and is blocking them. A wrong connection of voltage and current path is recognized and corrected. After automatic initialisation is finished, BLR-CXD starts its control function and is recognizing capacitor size during standard operation. Settings of c/k values and switching program are not necessary.

When mains conditions are not suitable for automatic initialization, it will be interrupted. BLR-CXD is showing then error code: **"Ai Abrt"**. Automatic initialization can be repeated by restarting of the relay. If multiple repeat shows no results, then the setting instructions of reference manual should be considered. (not scope of delivery).

**Display "Auto":** Message "Auto" shows, that control function is working. When "Auto" is not displayed, then control function is stopped. Reasons for this are: manual operation is active, measured current on is less 15mA, voltage is out of range or harmonic level of voltage is too high.

**Over- and undervoltage monitoring:** BLR-CXD is equipped with over- and undervoltage monitoring. The allowed range of voltage depends on nominal voltage. When nominal voltage is out of range, message U Alarm is shown. Then the setting of nominal voltage has to be adjusted to local ratings.

# Process Technique Electronics (Pvt) Limited

 SANDILYA' 324, # 3, 1st Cross, Civil Aviation Road, P.B. 1776, Konena Agrahara, Vimanapura, Bangalore - 560 017, India Tel : +91-80-2522 8895, 2522 3736 Telefax : +91-80-4125 8146 E-mail : relays@processtechnique.com
www. processtechnique.com

ᠿᡅ

|   |       | _ |
|---|-------|---|
|   | BELUK | ▶ |
| - |       | _ |
|   |       |   |

**COMMISIONING INSTRUCTION** 

**BLR-CXD** 

NOTE :

2

7

BELUK

| AUTO, MANUAL: cosphi                                                                                                    | INFO                               | :capacitor                                             |
|----------------------------------------------------------------------------------------------------|------------------------------------|--------------------------------------------------------|
| SETUP, INFO                                                                                                    | AUTO                               | :automatic                                             |
| NT INFO<br>EXPORT C. C. MANUAL<br>THOMAS C. C. C. MANUAL<br>NANUAL<br>NANUAL<br>NANUAL<br>NANUAL<br>NANUAL<br>NANUAL<br>NANUAL<br>NANUAL<br>NANUAL<br>NANUAL<br>NANUAL<br>NANUAL<br>NANUAL<br>NANUAL<br>NANUAL<br>NANUAL<br>NANUAL<br>NANUAL | SETUP<br>ALARM<br>EXPORT<br>1 – 14 | :setup mer<br>:blinking d<br>:export of<br>:control ou |

database control is running lode nu during alarm active energy Itputs

Operation of BLR-CXD is done by 4 keys, which are part of an external programming adapter.

In main menu level, you can choose by pushing ▲or ▼ the main menus. Selection by ▶(┙) is opening

submenus. By pushing of

**BLR-CXD** 

**Display and Operation:** 

(esc) the menu is left to next higher level.

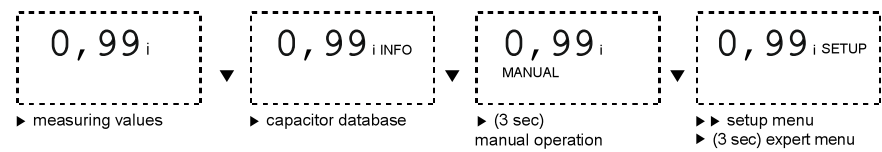

Measuring values (each measurement value is displayed for 5 seconds): voltage U<sub>Ph-Ph</sub>, THD U, displacement power factor cosp, power factor PF (A)

INFO capacitor database: Attention: The state of the outputs is not shown in this menu! All available switching outputs are displayed in the step indication, with ▲ and ▼ the switching outputs can be selected. The information's about the selected switching outputs are displayed by pressing the

▶ ( ← ) button. The selected switching output will flash in the step indication.

| []                   |   | OC                   |   | ·            |  |
|----------------------|---|----------------------|---|--------------|--|
| INFO<br>99.9%        | ▼ | INFO<br>10.12 k      | ▼ | info<br>AUTO |  |
| percentage actual to |   | number of operations |   | step type    |  |

Possible step types: Auto, Fon (Fix on), Foff (Fix off), Defective, AL (Alarm) N/C contact.

MANUAL operation:

Attention: In manual operation, automatic control is not active!

After calling manual mode, the regulator freezes the outputs in actual position. By pushing ▲ und ▼ key, the individual steps can be chosen. The state of the outputs is changed by pushing **>**(+) key. The state of the outputs is shown. In manual mode, switching time delay is not working but capacitor discharge lock time is working. When leaving manual mode, BLR-CXD continues controlling without switching-off all steps before.

SETUP: Setup/Expert menu is structured in 6 submenus (100 - 600). Only menu 100 can be reached by calling Setup with short pushing of enter. If enter is pushed for 3 sec, the Expert-menu is started. By pushing

▲ und ▼ the sub-menus or parameters are chosen. By pushing ►(---) submenus are opened or parameters are switched to edit mode. By pushing  $\blacktriangleleft$  (esc) the next higher level is reached..

In edit mode, the cursor is blinking. By pushing ▲ and ▼ the values can be changed, by pushing

✓ and ▶ the cursor can be moved.

To save the settings,  $\blacktriangleright(\dashv)$  must be pushed, when cursor is on right position. To refuse the settings, ◄ (esc) can be pushed, when cursor is on left position.

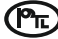

6

### Menu structure:

The table gives an overview about parameters of BLR-CXD settings in menus 100 to 600 that could be done only by using the adapter.

#### Menu 100:

- Un nominal voltage (is necessary for over- and undervoltage monitoring and is reference for capacitor database)
- Ai start of automatic initialization (this function is running only, when "Auto" is shown in LCD)
- CP1 target-PF 1

| St switching time delay |                                              |         |  |  |  |
|-------------------------|----------------------------------------------|---------|--|--|--|
| MENU                    | FUNCTION                                     | DEFAULT |  |  |  |
| 100                     | QUICK START SETUP                            |         |  |  |  |
| Un                      | Nominal voltage (phase-phase)                | 400V    |  |  |  |
| Ai                      | Start automatic initializing                 |         |  |  |  |
| CP1                     | Target-PF 1                                  | 1,00    |  |  |  |
| St                      | Switching time delay                         | 10s     |  |  |  |
| 200                     | SETUP MEASURING SYSTEM                       | 1       |  |  |  |
| 201                     | Nominal voltage (phase-phase)                | 400V    |  |  |  |
| 204                     | Tolerance nominal voltage                    | 15%     |  |  |  |
| 206                     | Phase-offset                                 | 90°     |  |  |  |
| 207                     | Start automatic initializing                 |         |  |  |  |
| 208                     | Activate Ai by every start                   | N       |  |  |  |
| 209                     | Synchronisation to frequency                 | Auto    |  |  |  |
| 300                     | SETUP CONTROL SYSTEM                         | 1       |  |  |  |
| 301                     | Switching threshold                          | 60%     |  |  |  |
| 302                     | Target-PF 1                                  | 1,00    |  |  |  |
| 305                     | Switching time delay                         |         |  |  |  |
| 306                     | Switching time delay for fine control 2      |         |  |  |  |
| 307                     | Fine control active                          |         |  |  |  |
| 309                     | Blocking of defective capacitors             |         |  |  |  |
| 311                     | Control algorithm 1=auto, 4 = progressive 1  |         |  |  |  |
| 313                     | Asymmetrical switching time delay 1          |         |  |  |  |
| 314                     | Switch-off capacitors in leading condition N |         |  |  |  |
| 400                     | SETUP CAPACITOR DATABASE                     | ſ       |  |  |  |
| 401                     | Discharging time                             | 75s     |  |  |  |
| 403                     | Type of exit: step 1max. 14                  | Auto    |  |  |  |
| 404                     | Switching operations: step 1max. 14          | 0       |  |  |  |
| 500                     | SETUP ALARM SYSTEM                           |         |  |  |  |
| 502                     | THD alarm                                    | N       |  |  |  |
| 503                     | Threshold THD                                | 20%     |  |  |  |
| 504                     | Disconnect capacitors when THD >             | N       |  |  |  |
| 505                     | Delay THD Alarm                              | 60sec   |  |  |  |
| 515                     | Control alarm (target cannot be reached)     | N       |  |  |  |
| 516                     | Defective steps alarm                        | N       |  |  |  |
| 517                     | Loss of power alarm                          | N       |  |  |  |
| 600                     | RESET                                        | 600     |  |  |  |
| 601                     | Reset to default values                      |         |  |  |  |
| 602                     | Reset capacitor database to default          |         |  |  |  |
| 607                     | Software revision                            |         |  |  |  |

# **Trouble Shooting**

| Problem                                                                                       | Possible cause                                                                   | Remedy                                                                                                    |
|-----------------------------------------------------------------------------------------------|----------------------------------------------------------------------------------|----------------------------------------------------------------------------------------------------|
| no display                                                                                    | auxiliary voltage missing                                                        | check correct connection of auxiliary voltage, if necessary rectify                                                                                                    |
| display<br>" <sup>00</sup> <sub>ALARM</sub> "                                                 | measurement voltage out<br>of range<br>wrong settings for voltage<br>measurement | check correct connection of measurement<br>voltage, if necessary rectify<br>check settings in menu "SETUP", if<br>necessary rectify                                                     |
| display<br>"0 лаям"                                                                           | measurement current too small                                                    | check connection of CT, probably there is a<br>break in the line<br>CT ratio too high, if necessary replace CT<br>remove short circuit link of the CT                                   |
| wrong display of<br>current or voltage                                                        | wrong transformer ratio                                                          | check settings PT- or CT-ratio in menu<br>"SETUP", if necessary rectify                                                                                                    |
| wrong power factor<br>is displayed                                                            | wrong settings at the<br>regulator                                               | Start "Ai" in menu "SETUP" or check<br>point 206 and rectify the phase<br>compensation if necessary.                                                                                    |
| power factor<br>doesn't change after<br>switching on a step,<br>step is switched off<br>again | CT mounted in wrong position                                                     | check mounting position referring circuit<br>diagram (current of load and capacitors<br>have to be measured!), if necessary rectify                                                     |
| display<br>8 H 0 ALARM''                                                                      | current higher than allowed                                                      | check CT ratio, probably replace by suitable transformer type                                                                                                    |
| display<br>PFL alarm"                                                                         | permanent<br>overcompensation<br>permanent<br>undercompensation                  | check settings<br>check contactors, probably contact stick<br>together<br>check settings<br>check capacitors, possibly fuse defective<br>check dimensioning of the compensation<br>unit |
| reversed control<br>mode                                                                      | current or voltage clamps interchanged                                           | correct connection or adapt phase compensation                                                                                                    |
| single steps are not<br>switched on or off                                                    | wrong settings                                                                   | check, if referring steps are defined as fix steps (permanently on or off)                                                                                                    |
| steps are detected as defective                                                               | step defective                                                                   | check capacitor steps, probably fuse, capacitor or contactor defective                                                                                                    |
| steps are not<br>switched on                                                                  | step size too large                                                              | necessary reactive power smaller than<br>switching threshold of step size of the<br>smallest step                                                                                       |

BELUK

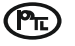

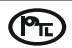

load

BELUK

4

## **Technical Data**

|                   |        |          |            |    |                     | incasuring- and supp   |
|-------------------|--------|----------|------------|----|---------------------|------------------------|
|                   |        |          |            |    |                     | Current measuring:     |
|                   |        |          |            |    |                     | Control Outputs:       |
|                   |        | -        |            |    |                     | Interface:             |
|                   |        |          |            |    |                     | Ambient temperature    |
|                   |        | :        |            |    |                     | Humidity:              |
| — :               |        |          |            |    |                     | Voltage class:         |
| 1-K14             |        |          |            |    |                     | Standards:             |
| ×                 |        |          |            |    | s can<br>tered<br>n | Conformity and listing |
|                   |        | 4        | $\bigcirc$ |    | aları               | Connection             |
|                   |        | <u>-</u> |            | ÍI | e para<br>for a     | Case:                  |
| L<br>TL<br>TL     |        |          |            |    | ق 8                 | Protection class:      |
| ⊢ <u>⊢</u> ţē     |        | <u> </u> | 4          | ΓI | 4<br>kits           | Weight:                |
| =                 |        |          | × i        |    | 0 1<br>0 6)         | Dimension:             |
|                   | _      |          |            |    | up 1<br>contre      |                        |
|                   |        |          | Ϋ́         |    |                     | Alarms:                |
|                   |        |          |            |    |                     | BLR-CXD has a          |
|                   |        |          |            |    |                     | When an alarm is       |
|                   |        |          |            |    |                     | Possible error co      |
| A - 6A 360 - 480V | LR-CXD |          |            |    |                     |                        |
| <br>بو            | B      | <u> </u> |            | ⊢  |                     |                        |
|                   | _      | Ľ        |            |    |                     |                        |
|                   |        |          |            |    |                     | ו האצורו               |

z d

Pr

| 360 – 480V AC, L-L , 45-65HZ, 5VA, max. fuse 6A                                                                                                    |  |  |  |
|----------------------------------------------------------------------------------------------------|--|--|--|
| 15mA – 6A, single phase, burden 20mOhm,                                                                                                    |  |  |  |
| Up to 14 relays, n/o, with common point, max. fuse 6A breaking capacity: 250V AC / 5A                                                                                     |  |  |  |
| TTL, rear                                                                                                    |  |  |  |
| Operation: -20°C – 70°C, storage: -40°C – 85°C                                                                                                    |  |  |  |
| 0% - 95%, without moisture condensation                                                                                                    |  |  |  |
| II, dirt class 3 (DIN VDE 0110, part 1 / IEC60664-1)                                                                                                    |  |  |  |
| DIN VDE 0110 part 1 (IEC 60664-1:1992)<br>VDE 0411 part 1 (DIN EN 61010-1 / IEC 61010-1:2001)<br>VDE 0643 part 20<br>(DIN EN 61326 / IEC 61326: 1997 + A1:1998 +A2: 2000) |  |  |  |
|                                                                                                    |  |  |  |
| Pluggable terminal block, screw type max. 4qmm                                                                                                    |  |  |  |
| Front: instrument case PC/ABS (UL94-VO),<br>Rear: metal                                                                                                    |  |  |  |
| Front: IP50, (IP54 by using a gasket),<br>Rear: IP20                                                                                                    |  |  |  |
| ca. 0,6kg                                                                                                    |  |  |  |
| 144x144x58mm h x w x d, cut out 138 (+0,5) x 138 (+0,5)mm                                                                                                    |  |  |  |
|                                                                                                    |  |  |  |

BELUK

BLR-CXD has an extended alarm system. All possible settings are shown in menu structure. When an alarm is active, the sign ALARM in the display is blinking. An error code is shown in LCD. Possible error codes are:

|         |                   | Measuring voltage is out of tolerance                                                                          |
|---------|-------------------|----------------------------------------------------------------------------------------------------|
| ilo     | ALARM             | Measuring current is less 15mA (please check current path)                                                     |
| 8 Ho    | ALARM             | Measuring current is too high.                                                                                 |
| PFL     | ALARM             | Target cannot be reached                                                                                       |
| HAr     | ALARM             | THD U alarm (harmonic alarm)                                                                                   |
| SFEP    | alarm IFLFY alarm | One or more steps are defective. The defective steps are blinking together with the ALARM sign.                |
| 5PL     |                   | One or more steps have less than 70% of original size. Number of step and alarm text are blinking alternately. |
| } hi    | ALARM             | Over temperature alarm. The steps will be switched-off step by step.                                           |
| A. / Ab | rŀ                | Abort of automatic initialization due to not suitable load conditions                                          |

X/1A or X/5A

power-input utility

Ξ

L3 L3

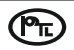